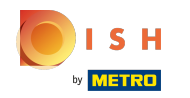

#### Klicken Sie auf Webadresse .

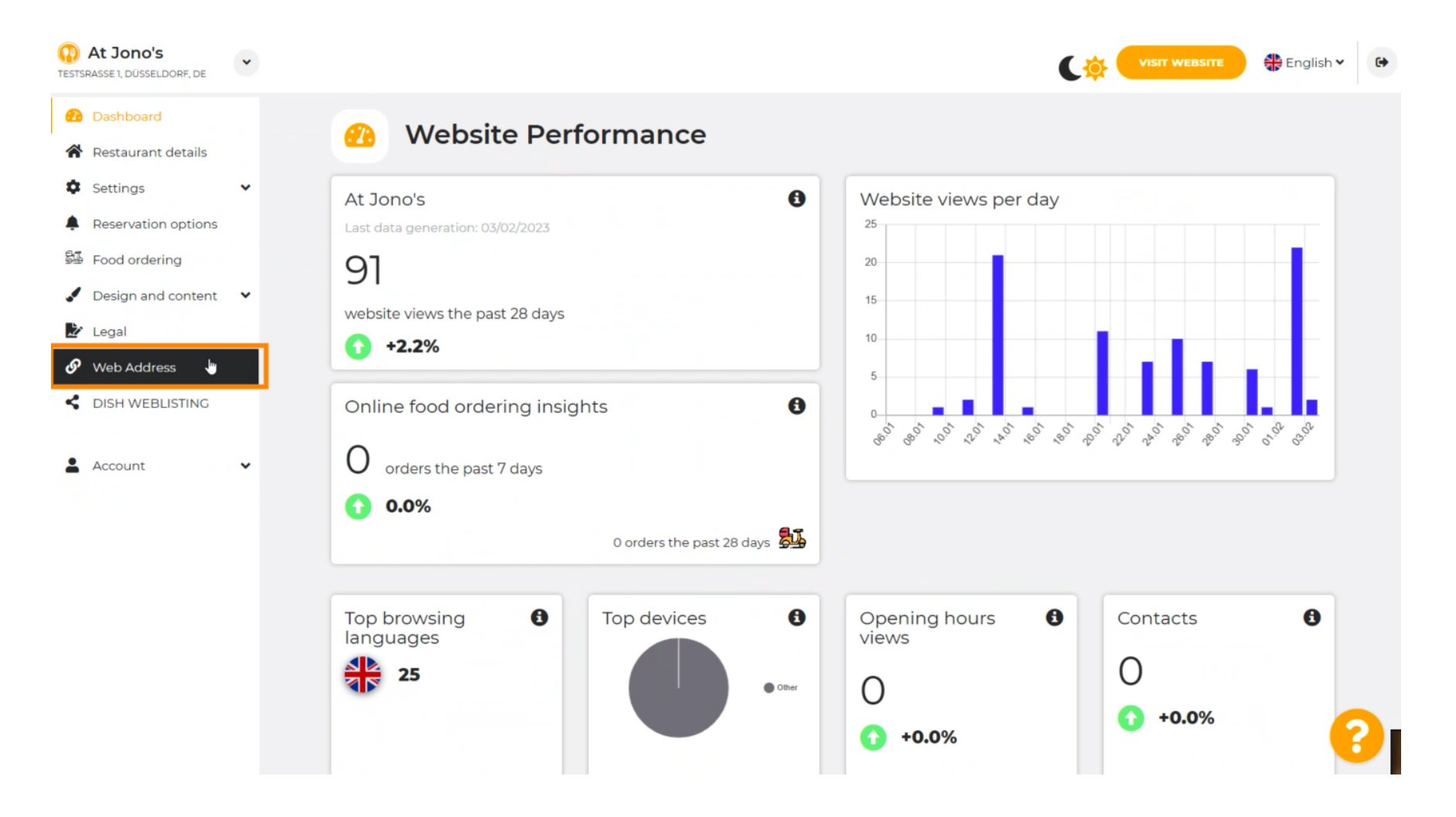

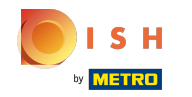

(i) Ändern Sie Ihre Webadresse mit einer von DISH bereitgestellten Domain.

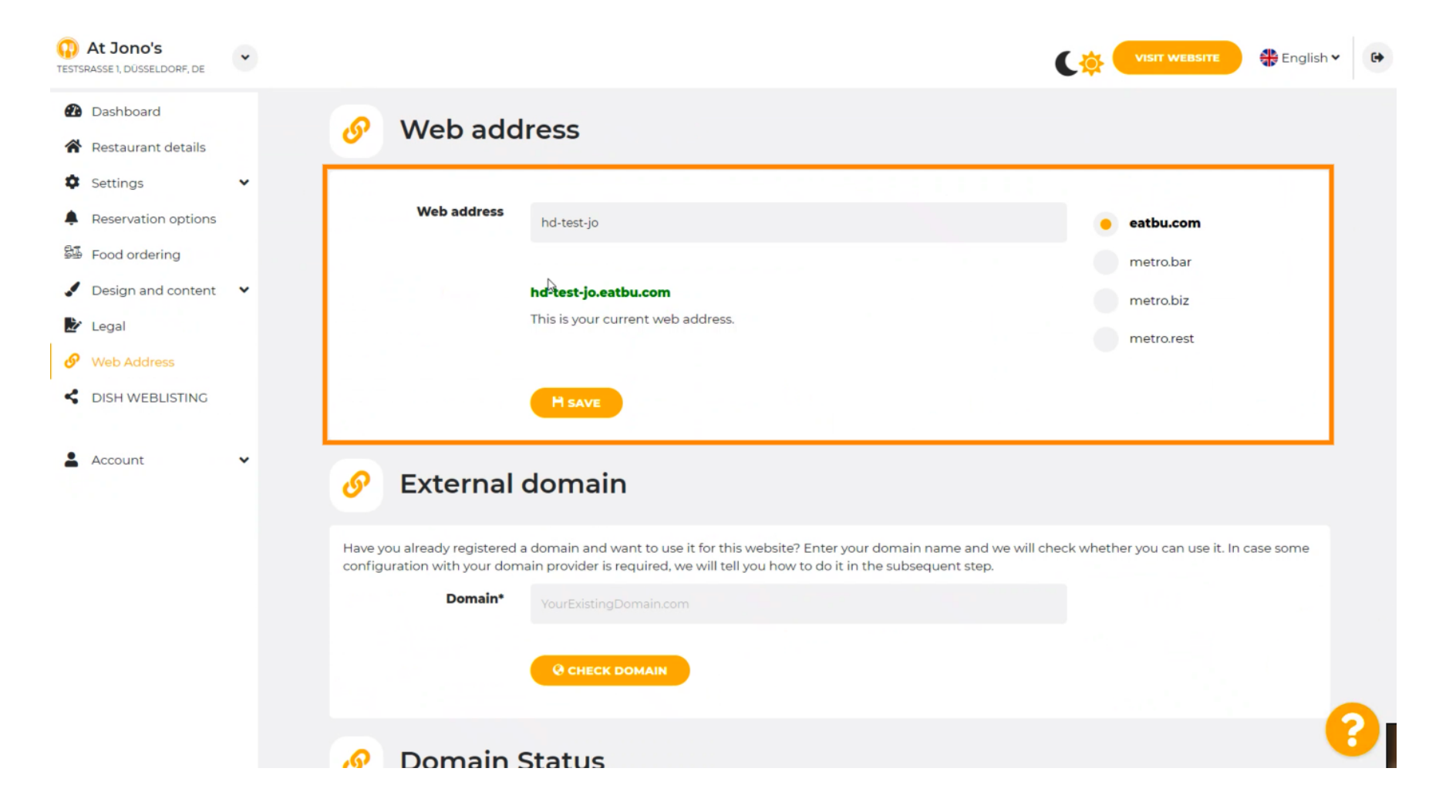

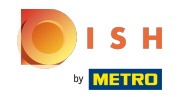

Klicken Sie auf das Textfeld und f
ügen Sie Ihre gew
ünschte Domain hinzu.

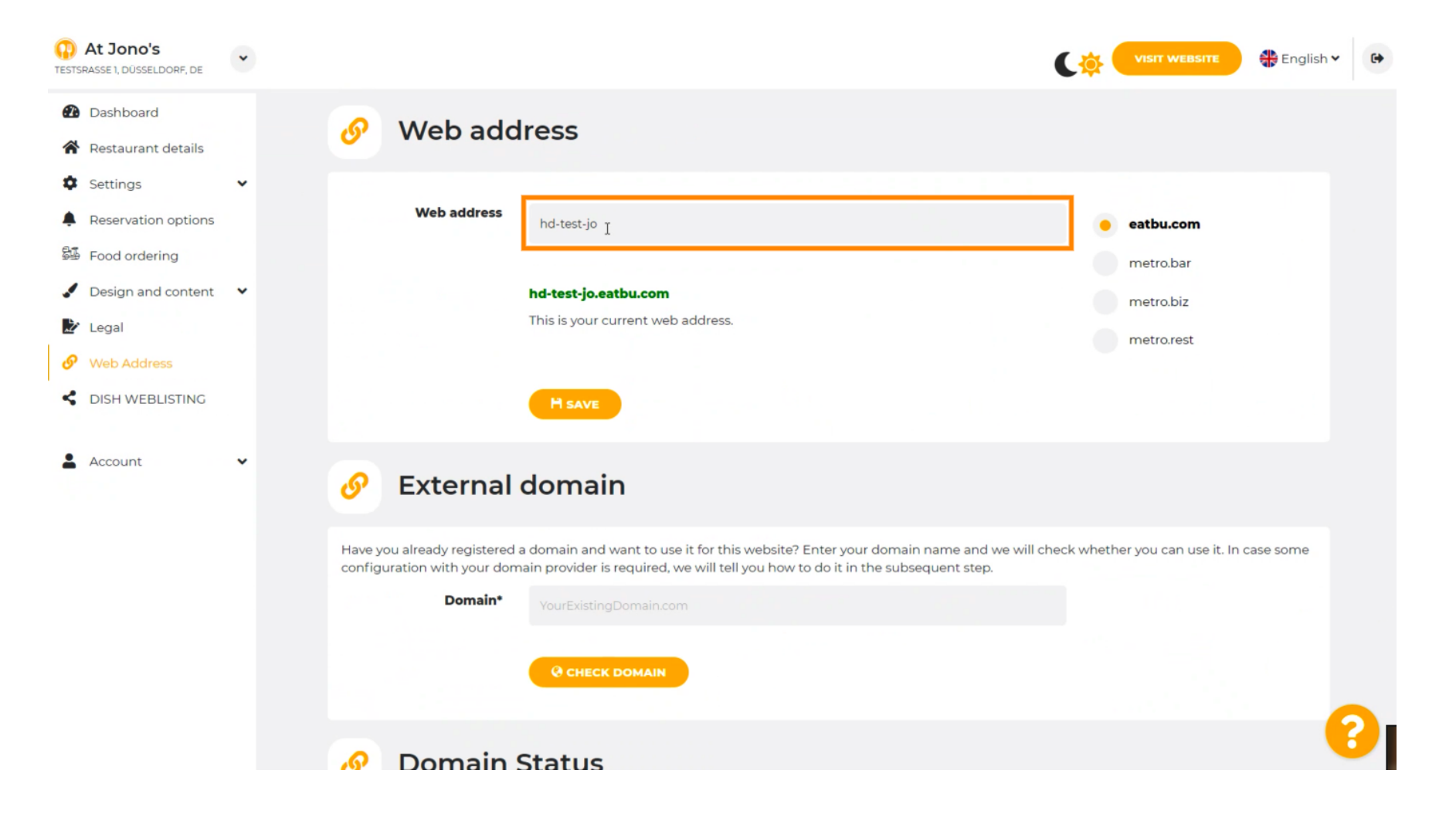

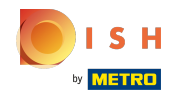

Dies sind die Domänen innerhalb von DISH.

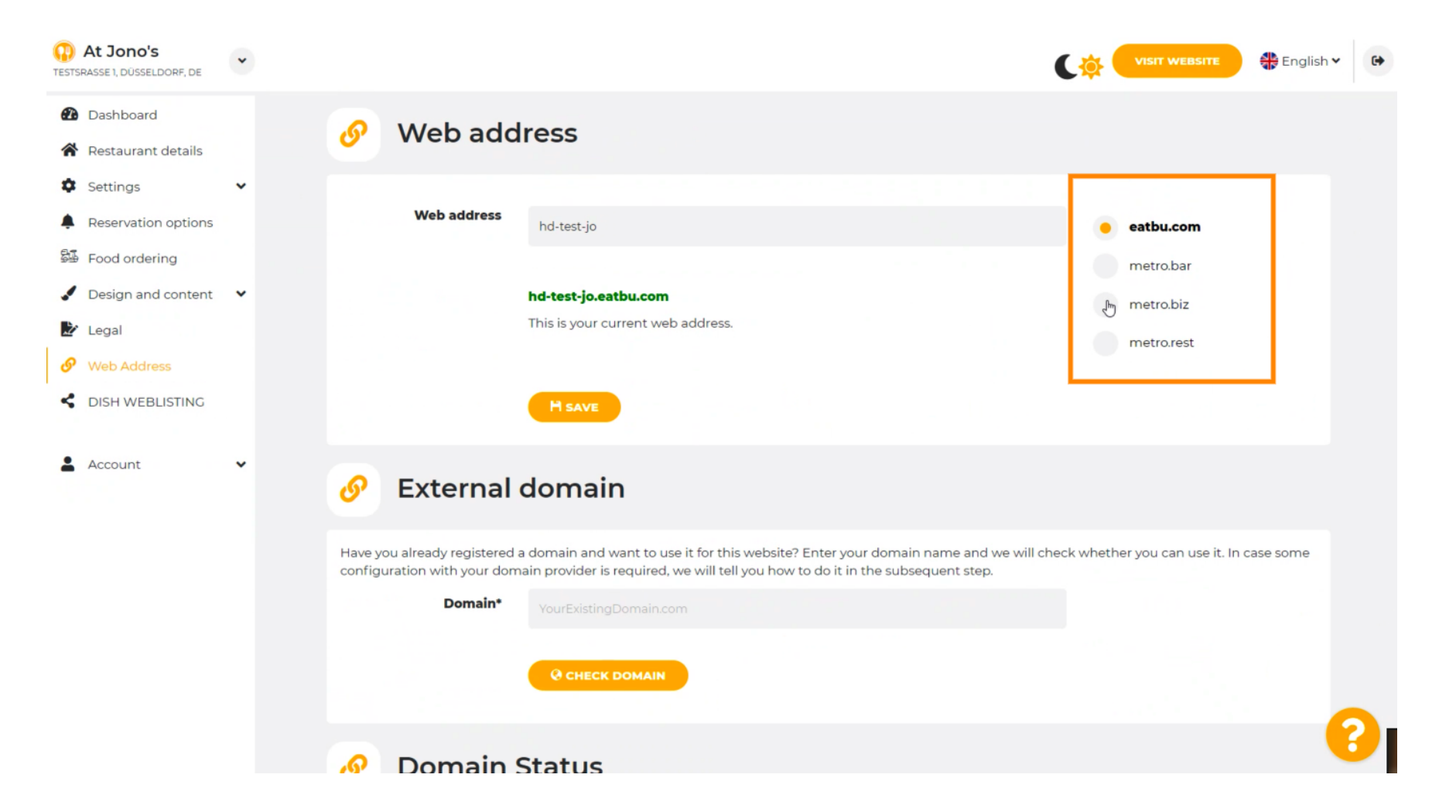

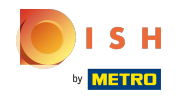

(i) Hier sehen Sie Ihre aktuelle Webadresse. Hinweis: Der Text wird gelesen, wenn die Domain nicht verfügbar ist.

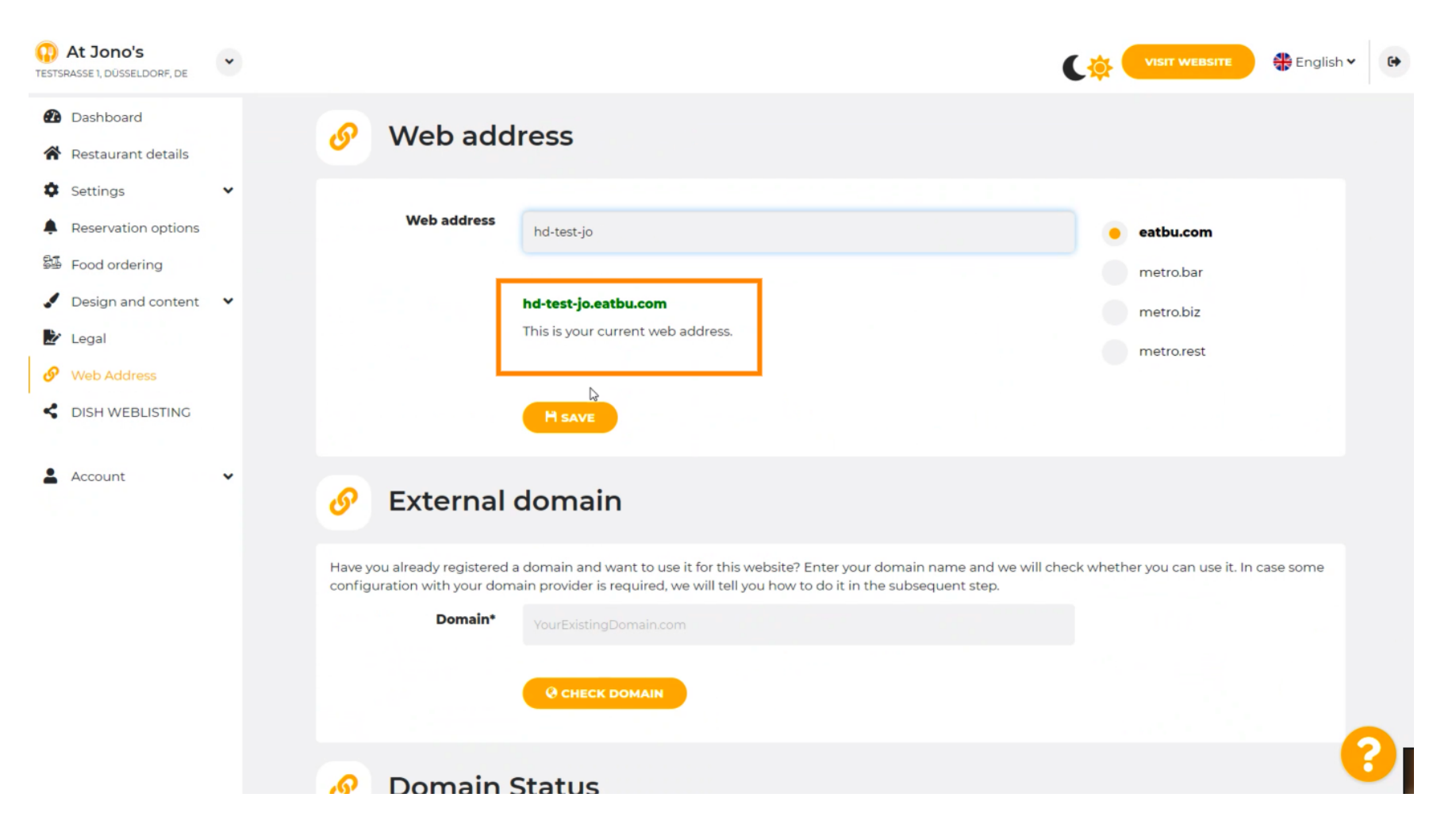

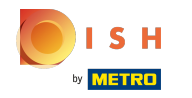

### • Klicken Sie auf SPEICHERN.

| At Jono's     TESTSRASSE 1, DÜSSELDORF, DE             | ~ |                                                         |                                                                                                    |                                                |
|--------------------------------------------------------|---|---------------------------------------------------------|----------------------------------------------------------------------------------------------------|------------------------------------------------|
| <ul><li>Dashboard</li><li>Restaurant details</li></ul> |   | 🔗 Web add                                               | lress                                                                                                    |                                                |
| Settings                                               | ~ |                                                         |                                                                                                    |                                                |
| Reservation options                                    |   | Web address                                             | hd-test-jo                                                                                                    | eatbu.com                                      |
| 歸 Food ordering                                        |   |                                                         |                                                                                                    | metro.bar                                      |
| 🖌 Design and content                                   | ~ |                                                         | hd-test-jo.eatbu.com                                                                                                    | metro.biz                                      |
| 🛃 Legal                                                |   |                                                         | This is your current web address.                                                                                                    | metro.rest                                     |
| 🔗 Web Address                                          |   |                                                         |                                                                                                    |                                                |
| dish weblisting                                        |   |                                                         | H SAVE                                                                                                    |                                                |
| Account                                                | * | 🔗 External                                              | domain                                                                                                    |                                                |
|                                                        |   | Have you already registered configuration with your dom | a domain and want to use it for this website? Enter your domain name and we w<br>nain provider is required, we will tell you how to do it in the subsequent step. | ill check whether you can use it. In case some |
|                                                        |   | Domain*                                                 | YourExistingDomain.com                                                                                                    |                                                |
|                                                        |   |                                                         | Q CHECK DOMAIN                                                                                                    |                                                |
|                                                        |   | 🔊 Domain :                                              | Status                                                                                                    | 8                                              |

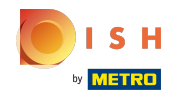

() Ihre Änderungen wurden gespeichert.

| At Jono's     TESTSRASSE 1, DÜSSELDORF, DE             | • |                                                              |                                                                                                    | C🄅 (                | VISIT WEBSITE English           | ~ <b>(</b> ) |
|--------------------------------------------------------|---|--------------------------------------------------------------|----------------------------------------------------------------------------------------------------|---------------------|---------------------------------|--------------|
| <ul><li>Dashboard</li><li>Restaurant details</li></ul> |   | 🔗 Web add                                                    | ress                                                                                                    |                     |                                 |              |
| <ul><li>Settings</li><li>Reservation options</li></ul> | * | ✔ Your changes have been                                     | saved.                                                                                                    |                     |                                 |              |
| Food ordering                                          |   | Web address                                                  | hd-test-jo                                                                                                    | •                   | eatbu.com                       |              |
| Legal                                                  | Ť |                                                              | hd-test-jo.eatbu.com                                                                                                    |                     | metro.bar                       |              |
| <ul><li>Web Address</li><li>DISH WEBLISTING</li></ul>  |   |                                                              | This is your current web address.                                                                                                    |                     | metro.rest                      |              |
| Account                                                | • |                                                              | H SAVE                                                                                                    |                     |                                 |              |
|                                                        |   | 🔗 External o                                                 | domain                                                                                                    |                     |                                 |              |
|                                                        |   | Have you already registered a configuration with your domain | domain and want to use it for this website? Enter your domain name and v<br>ain provider is required, we will tell you how to do it in the subsequent step. | ve will check wheth | er you can use it. In case some |              |
|                                                        |   | Domain*                                                      | YourExistingDomain.com                                                                                                    |                     |                                 |              |
|                                                        |   |                                                              | Q CHECK DOMAIN                                                                                                    |                     |                                 | 8            |

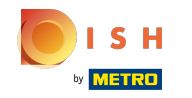

Fügen Sie eine benutzerdefinierte Domäne hinzu, indem Sie zu Externe Domäne gehen.

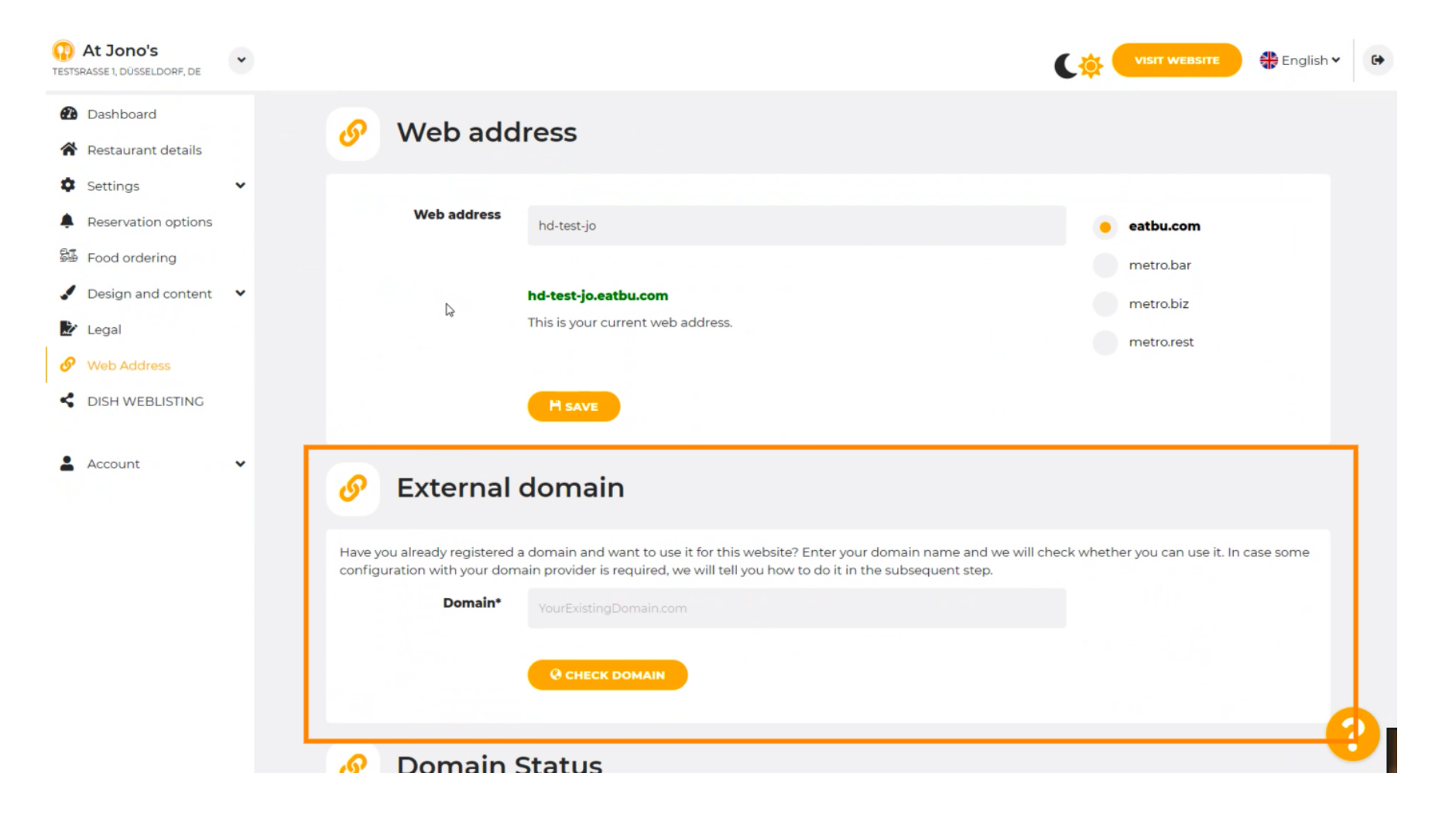

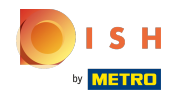

Klicken Sie auf das Textfeld und f
ügen Sie Ihre benutzerdefinierte Domain hinzu.

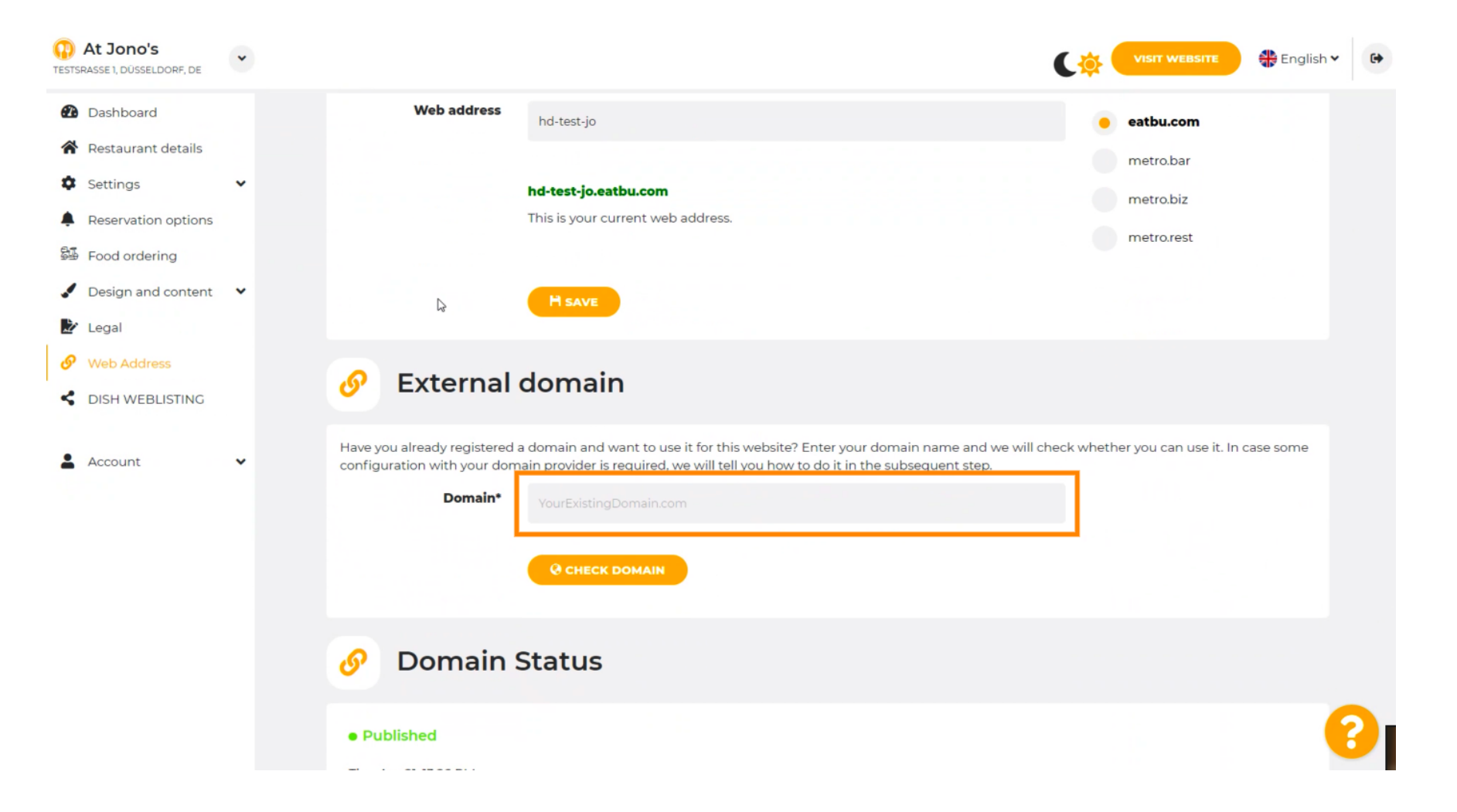

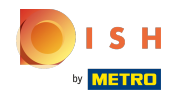

# • Klicken Sie auf DOMAIN PRÜFEN .

| At Jono's     TESTSRASSE 1, DÜSSELDORF, DE                                                          | ~ |                                                                                                    |
|----------------------------------------------------------------------------------------------------|---|----------------------------------------------------------------------------------------------------|
| <ul><li>Dashboard</li><li>Restaurant details</li></ul>                                              |   | H SAVE                                                                                                    |
| Settings Reservation options Food ordering                                                          | ~ | Sexternal domain                                                                                                    |
| <ul> <li>Design and content</li> <li>Legal</li> <li>Web Address</li> <li>DISH WEBLISTING</li> </ul> | ~ | Have you already registered a domain and want to use it for this website? Enter your domain name and we will check whether you can use it. In case some configuration with your domain provider is required, we will tell you how to do it in the subsequent step.  Domain*  www.thejonoribeiro.com  Cenectropomain |
| Account                                                                                             | • | Domain Status • Published Thu, Apr 21, 1326 PM Vour website is currently published online! Visit your website anytime by "visit website" or by looking for it on search engines. YUPUBLISH MY WEBSITE                                                                                                    |

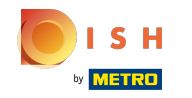

(i) Hier sehen Sie, ob die Domain aktiv ist und wer der Inhaber ist und wo sie registriert ist.

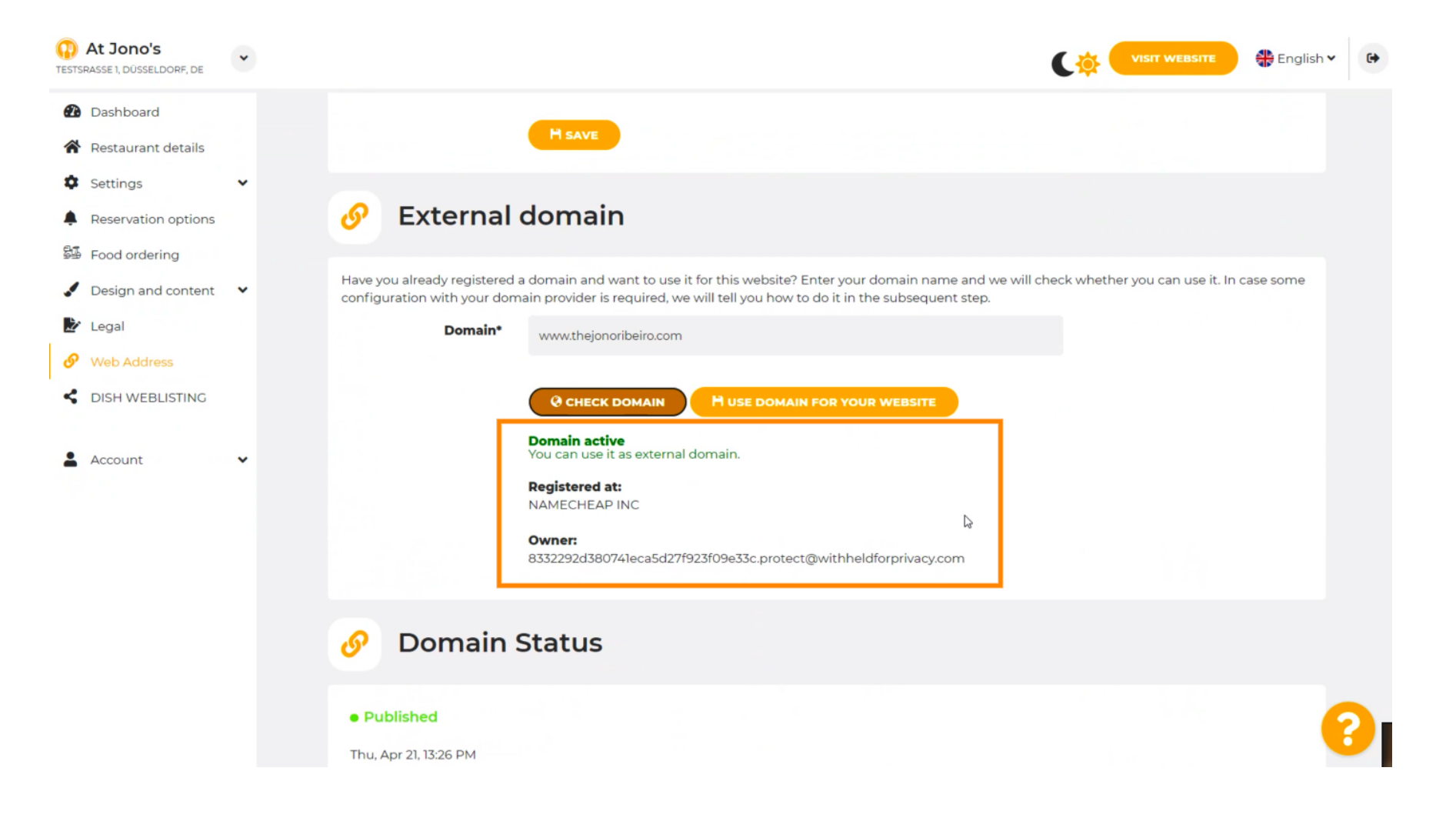

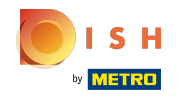

## • Klicken Sie auf DOMAIN FÜR IHRE WEBSITE VERWENDEN .

| At Jono's     TESTSRASSE 1, DÜSSELDORF, DE             | * | VISIT WEBSITE CIGlish ~ (*)                                                                                                    |
|--------------------------------------------------------|---|----------------------------------------------------------------------------------------------------|
| <ul><li>Dashboard</li><li>Restaurant details</li></ul> |   | H SAVE                                                                                                    |
| Settings     Reservation options     Food ordering     | * | 🔗 External domain                                                                                                    |
| <ul> <li>Design and content</li> <li>Legal</li> </ul>  | • | Have you already registered a domain and want to use it for this website? Enter your domain name and we will check whether you can use it. In case some configuration with your domain provider is required, we will tell you how to do it in the subsequent step.                                                                                                    |
| Web Address     DISH WEBLISTING                        |   |                                                                                                    |
| Account                                                | · | Registered at:<br>NAMECHEAP INC<br>Owner:<br>8332292d380741eca5d27f923f09e33c.protect@withheldforprivacy.com                                                                                                    |
|                                                        |   | 🔗 Domain Status                                                                                                    |
|                                                        |   | • Published Control of the second second sec |

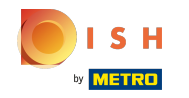

Hier sehen Sie unsere weiteren Schritte, die Sie in der Einrichtungsmaske Ihres eigenen Domainanbieters abschließen müssen.

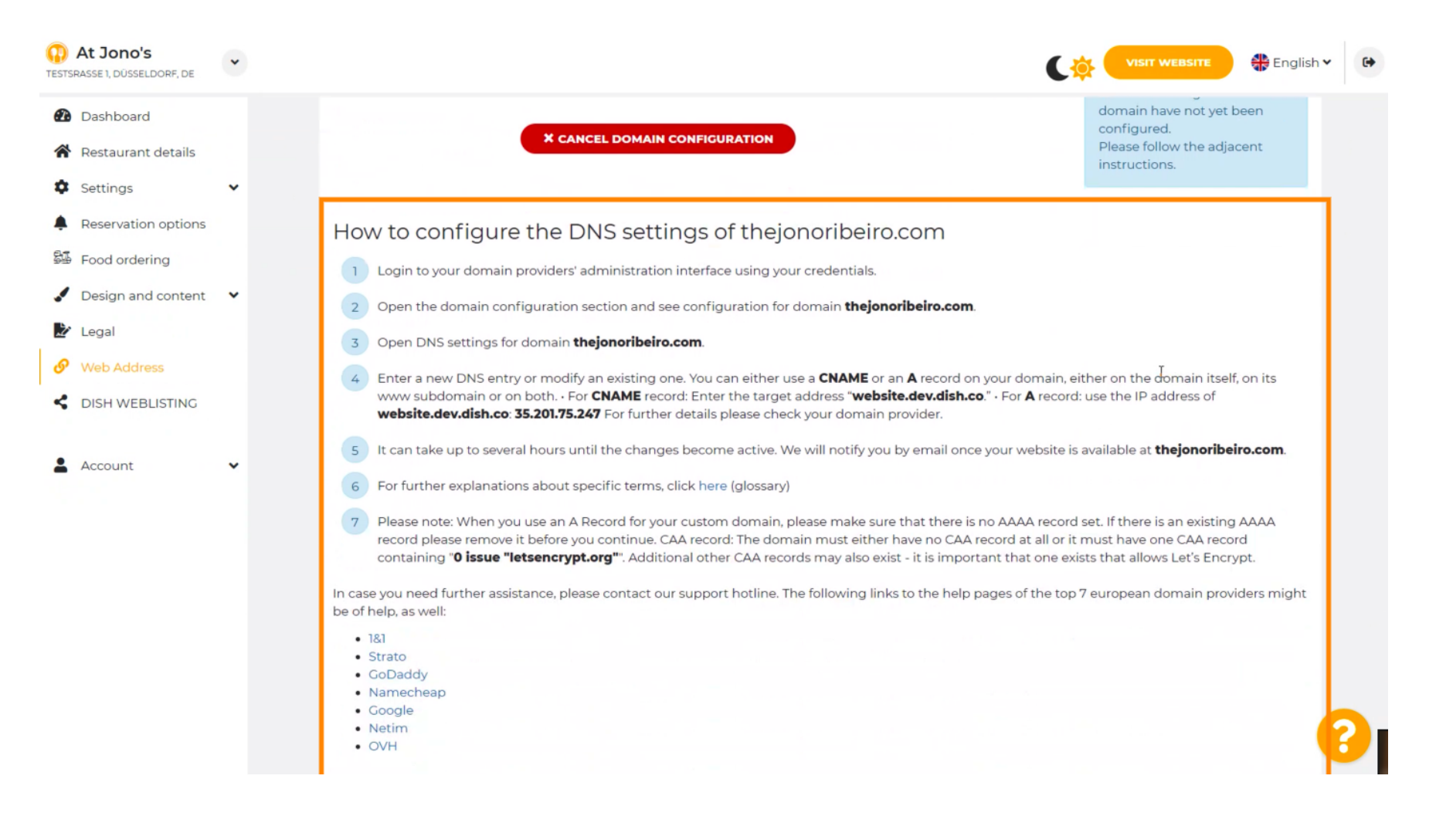

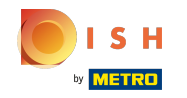

Einige der beliebtesten Domain-Anbieter werden hier angezeigt, klicken Sie auf Ihren Domain-Anbieter, um weitere Informationen zu erhalten. Hinweis: Sie könnten auch einen anderen Domain-Anbieter haben.

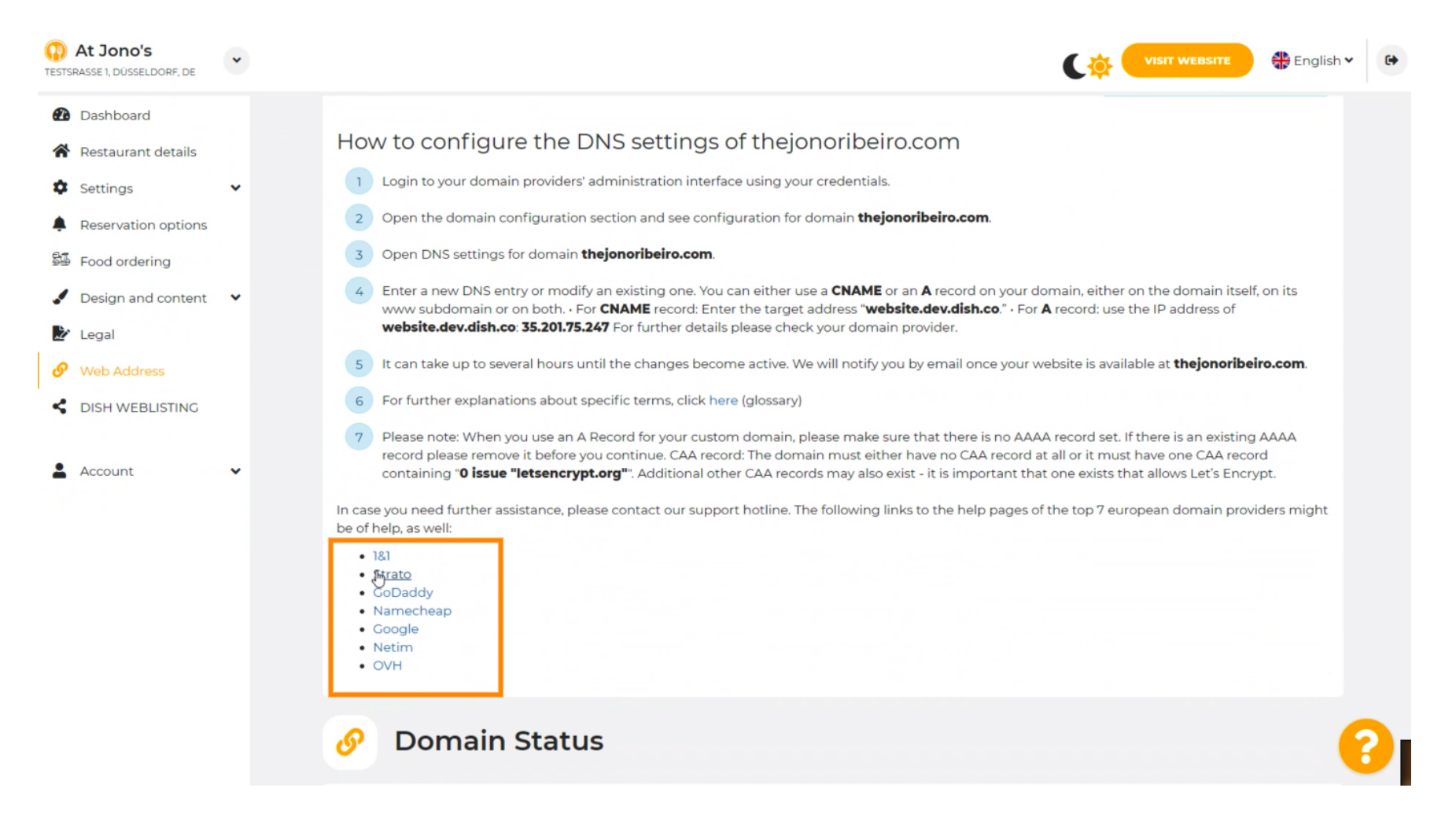

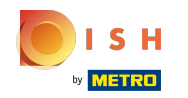

#### Das ist es. Sie sind fertig.

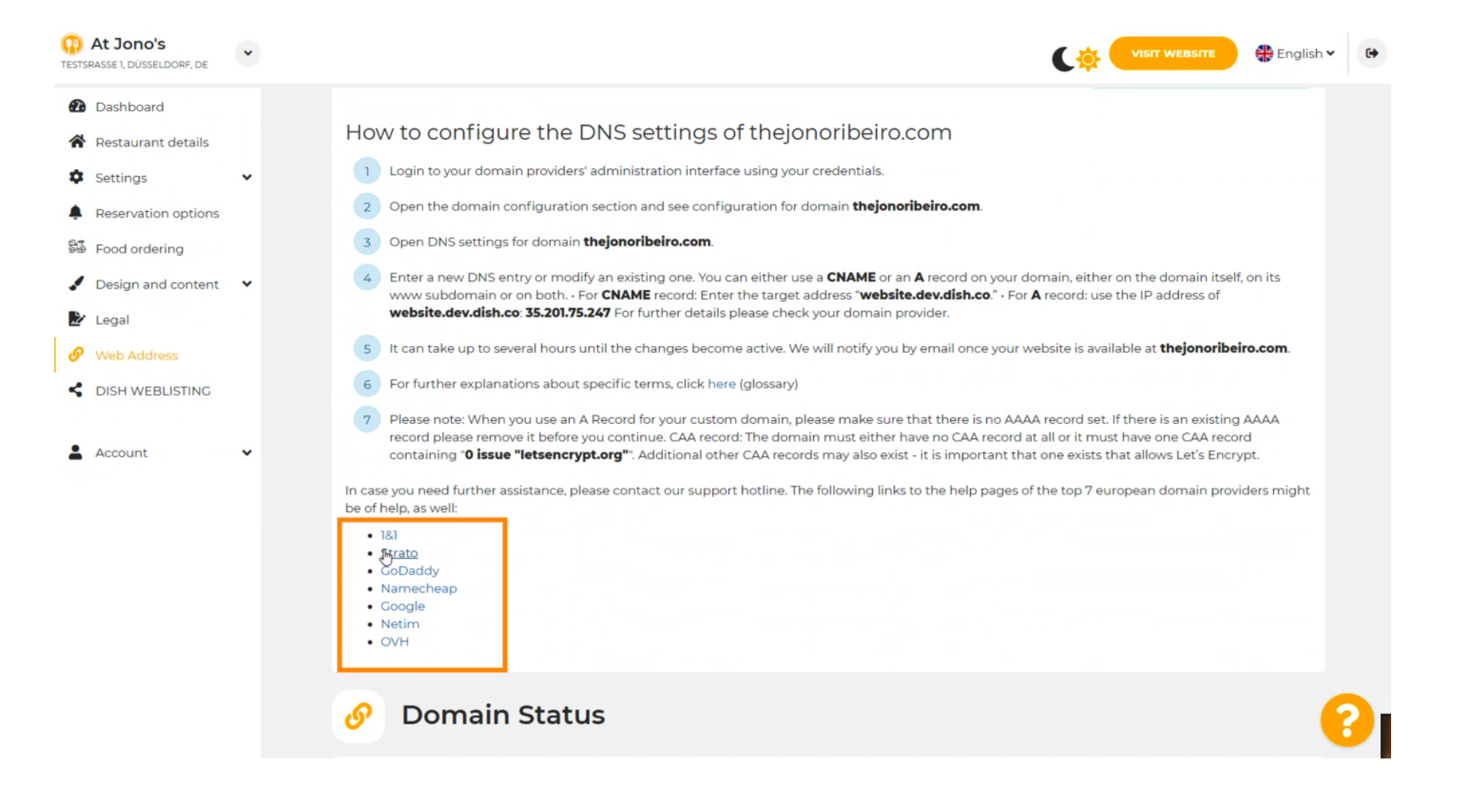

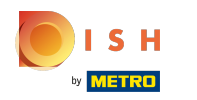

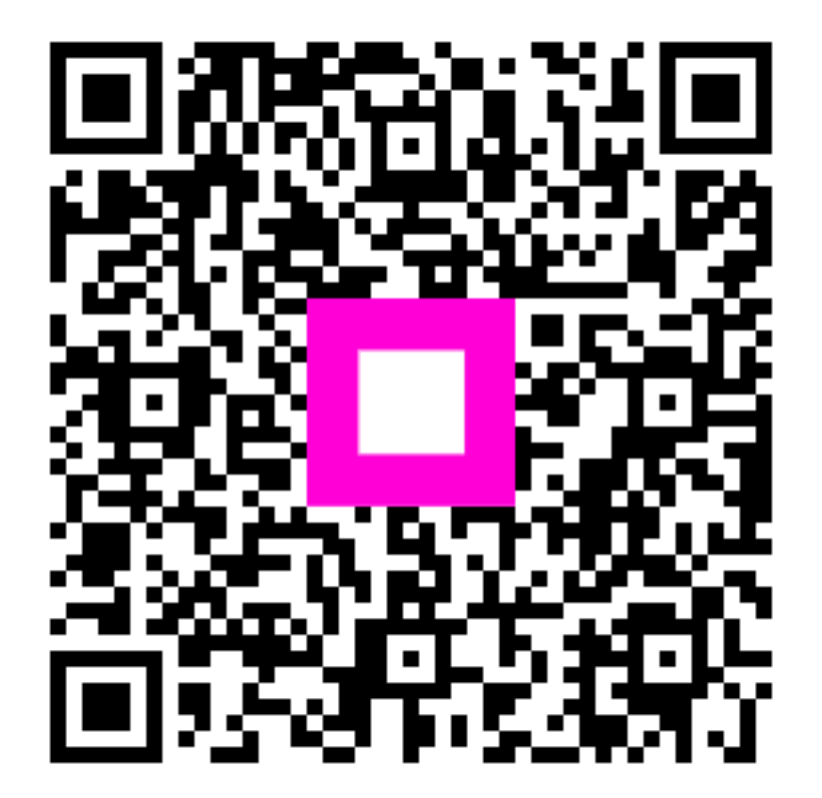

Scan to go to the interactive player